#### How to get on the Hub

Go to: www.HoustonISD.org/HUB

You will see a window like the one shown below.

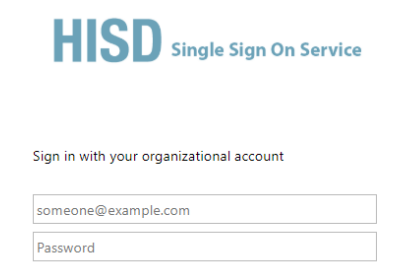

To login you will need your student's identification number and date of birth. You will login using the format shown below.

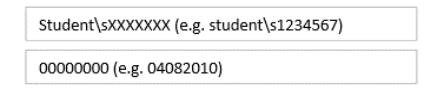

Once you have logged in to the Hub, click on Digital Resources.

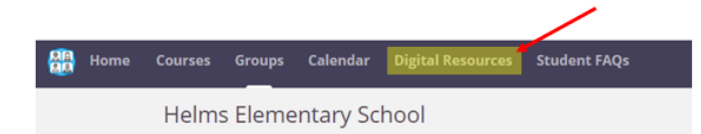

You will be directed to a page like the one shown below. Click on Log in with Active Directory.

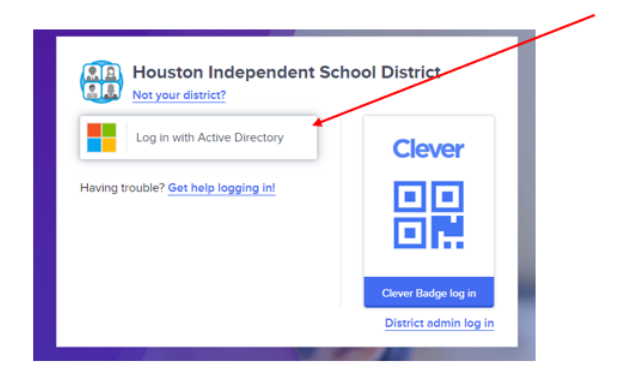

Once you have logged in to the Hub, you will see a window similar the one below.

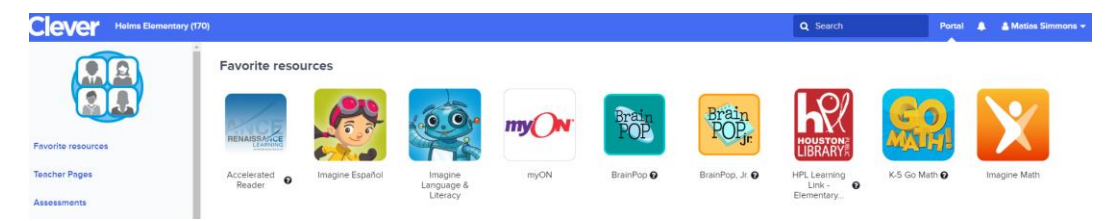

#### **Como entrar al Hub**

Vaya a: <u>www.HoustonISD.org/HUB</u>

Se abrirá una ventana como la que se ve a continuación.

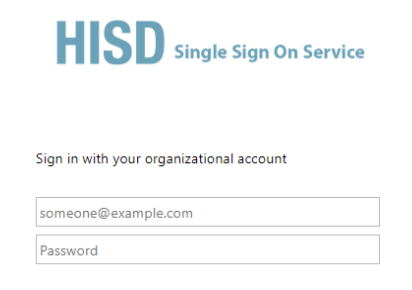

Para ingresar a la página, necesitara el número de estudiante de su hijo/hija y su fecha de nacimiento. Use el formato que se muestra abajo para ingresar a la página.

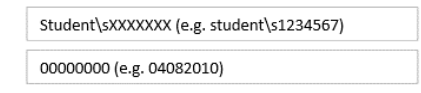

Once you have logged in to the Hub, click on Digital Resources.

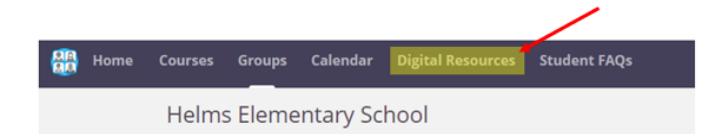

Se abrirá una página como la que se ve abajo. Haga clic en el botón que dice, *Log in with Active Directory*.

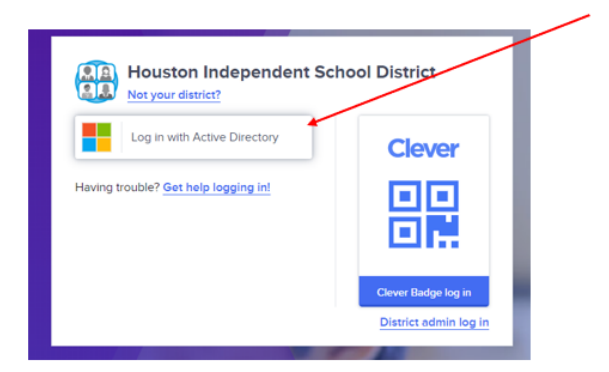

Ya que haya ingresado al Hub, vera una página similar a la que se muestra a continuación.

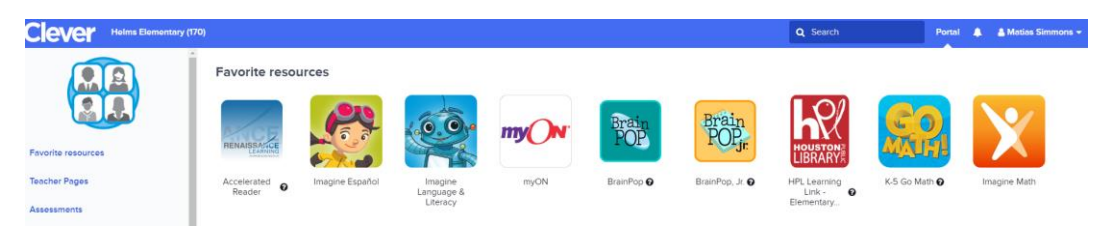

#### How to log in to Imagine Español and Imagine Language & Literacy

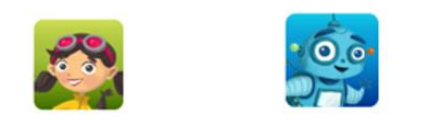

Imagine Español Imagine Language & Literacy

From the Digital Resources page, click on the icon of the program you want to open. If you are logging in on a computer/laptop, the program will open, and students can begin working.

If you are logging in using a tablet, then you will see a screen like the one shown below.

| ImagineLearning        |                            |  |
|------------------------|----------------------------|--|
| Log in to your account |                            |  |
|                        | Username                   |  |
| ាសនាតា                 | Student or User id         |  |
| 26000                  | Password 👁 Show            |  |
|                        | Please enter your password |  |
| 回 物 行 截                | or<br>Site Code:           |  |
|                        | 4823640 💉 💥                |  |
| Scan OR Code           | Log in                     |  |
|                        |                            |  |
|                        |                            |  |
|                        |                            |  |

To log-in you will need you student's ID number and the site code.

| ImagineLearning                                                                                                    |                                                                  |  |
|----------------------------------------------------------------------------------------------------|------------------------------------------------------------------|--|
| Log in to your account                                                                                                    |                                                                  |  |
| Image: Second second second | Username SXXXXXXX Password Password SXXXXXX or Site Code: Log In |  |

## Como ingresar a Imagine Español e Imagine Language & Literacy

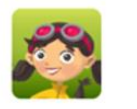

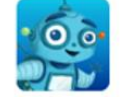

Imagine Español Imagine Language & Literacy

Desde la página de *Digital Resources*, haga clic en el símbolo del programa que quiere abrir. Si está abriendo el programa desde una computadora, el programa se abrirá automáticamente y el estudiante podrá empezar las actividades.

Si está abriendo el programa desde una tableta, vera una página como la que se ve a continuación.

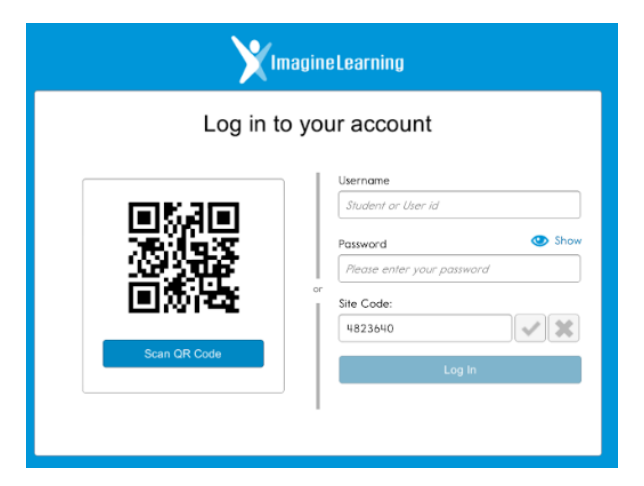

Para ingresar al programa necesita el número de identificación del estudiante y el código del sitio.

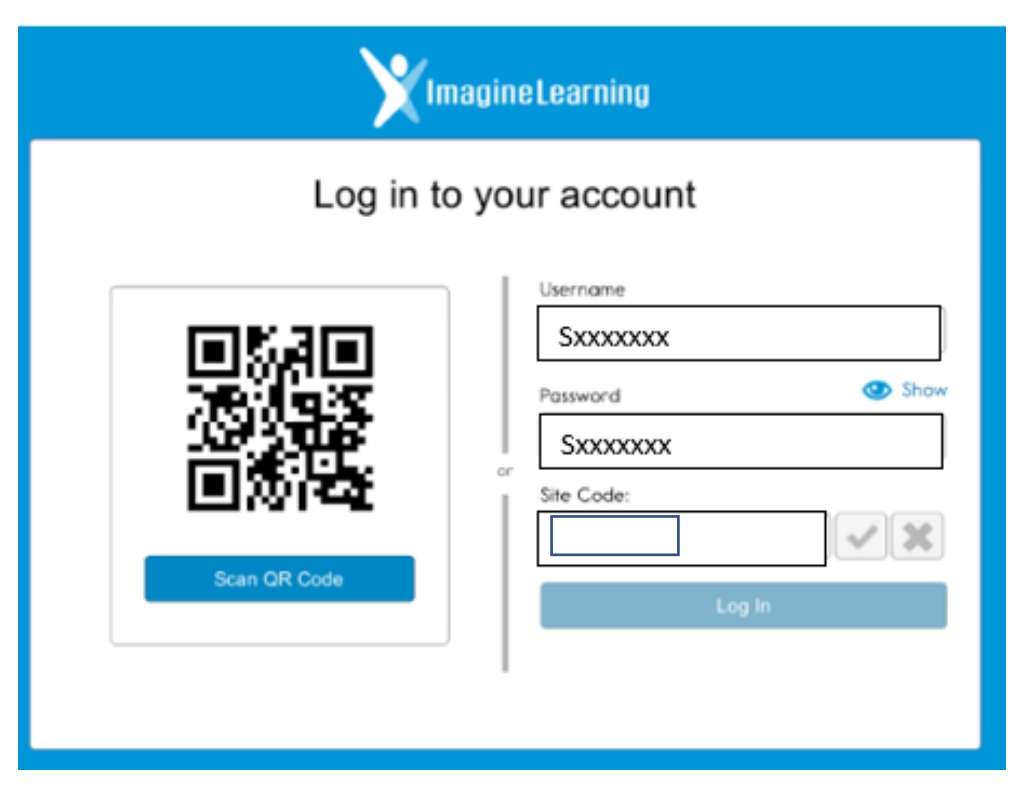

## How to log in to Imagine Math

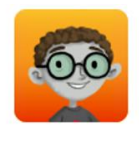

Imagine Math

From the Digital Resources page, click on the icon of the program you want to open. If you are logging in on a computer/laptop, the program will open, and students can begin working.

If you are logging in using a tablet, then you will see a screen like the one shown below.

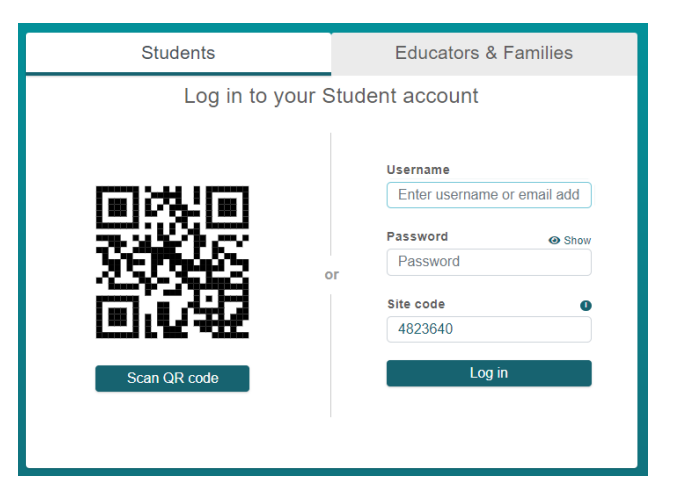

To log-in you will need you student's ID number and the site code.

| Students         | Educators & Families                                                                                                    |
|------------------|----------------------------------------------------------------------------------------------------|
| Log in to your S | Student account                                                                                                    |
| Scan QR code     | Username          Sxxxxxxx         Password       Image: Show         Sxxxxxxx         Site code       Image: Show         Log in |

#### Como ingresar a Imagine Math

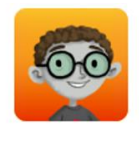

Imagine Math

Desde la página de *Digital Resources*, haga clic en el símbolo del programa que quiere abrir. Si está abriendo el programa desde una computadora, el programa se abrirá automáticamente y el estudiante podrá empezar las actividades.

Si está abriendo el programa desde una tableta, vera una página como la que se ve a continuación.

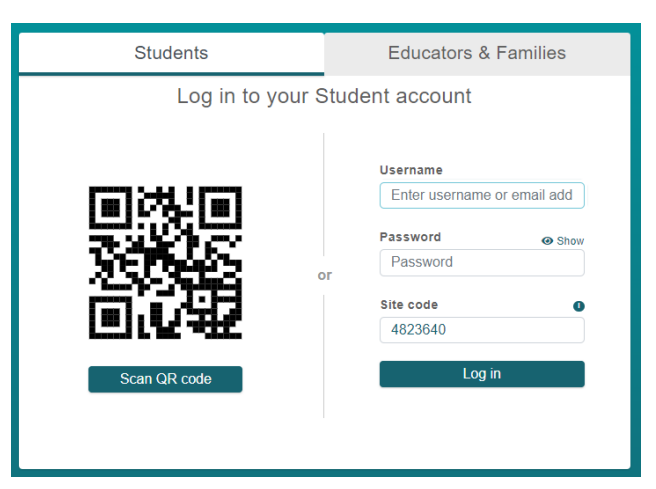

Para ingresar al programa necesita el número de identificación del estudiante y el código del sitio.

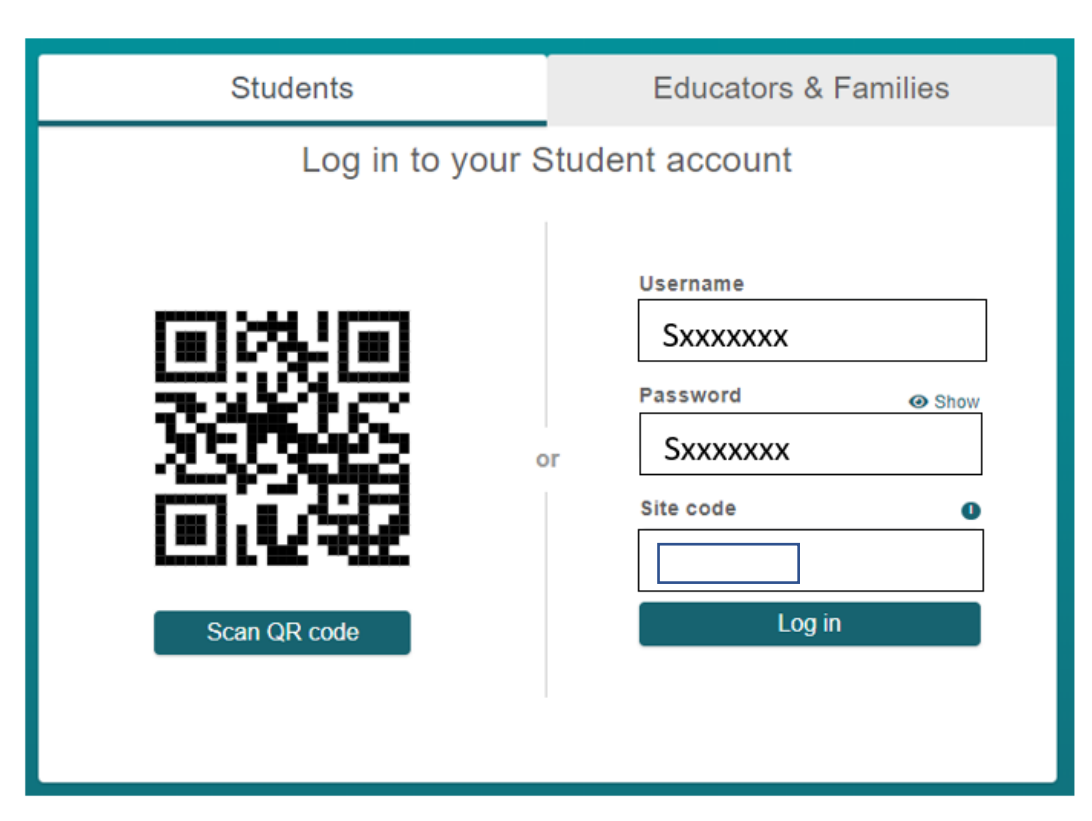

## How to log in to myOn

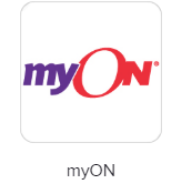

From the Digital Resources page, click on the icon of the program you want to open. Once the myON page opens you will see a dashboard like the one shown below.

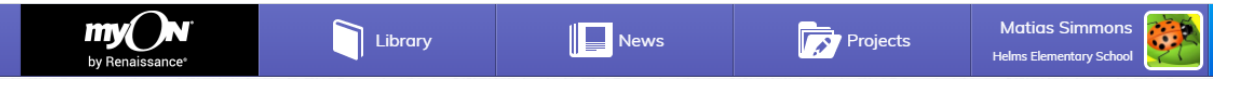

myON is a digital library that offers students a wide variety of reading selections. If a student has not used the program before, they will have to complete a short interest's inventory and take placement test.

Once a student has read a book, they will have the option of taking an AR Quiz (short reading comprehension quiz).

|                          | Scarlett the Cat to the Rescue: Fin                                                                                       | e Hero | _             | 8         |
|--------------------------|----------------------------------------------------------------------------------------------------|--------|---------------|-----------|
| 100                      | Overview                                                                                                    | i      | *             |           |
|                          | When her home in Brooklyn goes up in<br>flames, brove Scarlett won't give up                                              |        | NC 690L       | <u>~~</u> |
| Rescue?                  | until her kittens are safe. See the story<br>unfold as Scarlett the fearless feline<br>risks her life to save her family. |        | KG-2          | <u>~~</u> |
| <b>BREILIGE DE GREER</b> |                                                                                                    |        | Books         |           |
|                          |                                                                                                    |        | Animal Heroes | <u>~~</u> |
| My Roting                |                                                                                                    |        | P (           |           |
|                          |                                                                                                    |        | · 8 minutes ( | ~~        |
| ATOS 4 AR Paiets 0.5     |                                                                                                    |        | : 32          | ~~~       |

After a student clicks on the AR Quiz button, they will be redirected to a screen like the one shown below.

|           | Log In |  |
|-----------|--------|--|
| (         |        |  |
| User Name |        |  |
| Password  |        |  |
|           |        |  |
|           | Log In |  |

To log-in you will need you student's ID number only. Login using the format shown below.

| Log In    |                          |  |
|-----------|--------------------------|--|
|           |                          |  |
| User Name | Sxxxxxx (e.g., S1234567) |  |
|           |                          |  |
| Password  | xxxxxxx (e.g., 1234567)  |  |
| ,         |                          |  |
|           | Log In                   |  |
|           |                          |  |

#### Como ingresar a myOn

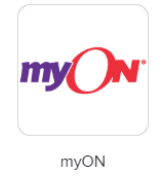

Desde la página de *Digital Resources*, haga clic en el símbolo del programa que quiere abrir. Ya que la página del programa myON se abra vera un cuadro de opciones como el que se muestra abajo.

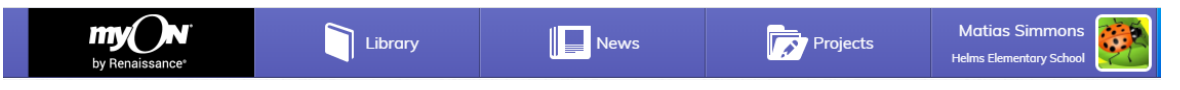

myON es una biblioteca digital que ofrece una amplia selección de textos a los estudiantes. Tome en cuenta que, si un estudiante no ha usado el programa antes, tendrá que completar una encuesta de intereses y una prueba diagnóstica corta.

Una vez que el estudiante haya terminado de leer un libro, tendrá la opción de tomar un AR Quiz (prueba de comprensión lectora).

|                     | Scarlett the Cat to the Rescue: Fin                                                                                       | e Hero | 8                     |
|---------------------|----------------------------------------------------------------------------------------------------|--------|-----------------------|
| 10                  | Overview                                                                                                    | i      | *                     |
|                     | When her home in Brooklyn goes up in<br>flames, brove Scarlett won't give up                                              | Landa  | NC 690L               |
| Rescue?             | until her kittens are safe. See the story<br>unfold as Scarlett the fearless feline<br>risks her life to save her family. |        | KG-2                  |
| Averaged Ration     |                                                                                                    |        | Picture Window  Books |
| ****                |                                                                                                    |        | Animal Heroes         |
| My Rating<br>순순순순   |                                                                                                    |        | Р 🐼                   |
| Toke AR® Quiz       |                                                                                                    |        | 8 minutes             |
| ATUS 4 AR Points 05 |                                                                                                    |        | 32 🐼                  |

Cuando el estudiante haga clic en el botón que dice AR Quiz, se abrirá una página como la que se muestra abajo.

|           | Log In |  |
|-----------|--------|--|
| User Name |        |  |
| Password  |        |  |
|           | Log In |  |

Para ingresar al programa solamente necesitara el número de identificación del estudiante. Use el formato que se muestra a continuación para ingresar al programa.

| Log In                            |
|-----------------------------------|
| User Name Syxxxxx (e.g. S1234567) |
|                                   |
| Password (xxxxxx (e.g., 1234567)  |
| Log In                            |

## How to log in to BrainPop, BrainPop Jr., and BrainPop Español

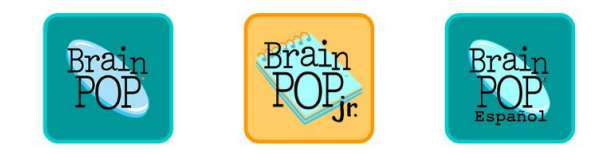

From the Digital Resources page, click on the icon of the program you want to open. Once the BrainPop page opens you will see a page like the one shown below.

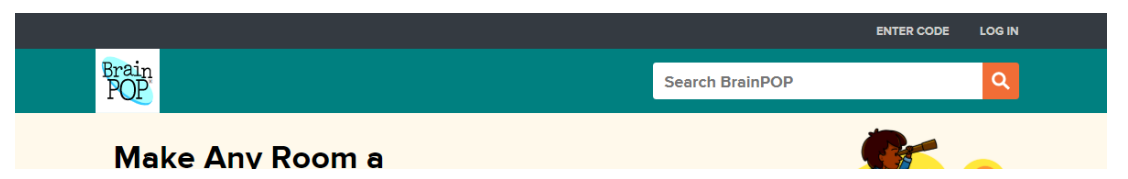

Click on Log In. You will see a window like the one below asking for a username and password.

|                        | ×                     |
|------------------------|-----------------------|
| Username:              | Or Sign in with       |
|                        |                       |
| Password:              | Clever                |
|                        | G Suite for Education |
| Log in                 |                       |
| Forgot username or pas | ssword?   Subscribe   |

Use the username and password below to access the program.

## Como ingresar a BrainPop, BrainPop Jr. y BrainPop Español

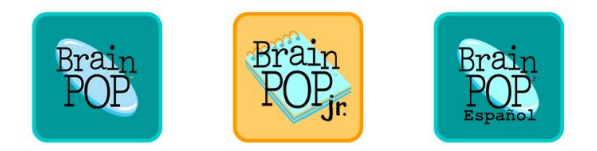

Desde la página de *Digital Resources*, haga clic en el símbolo del programa que quiere abrir. Ya que la página del programa BrainPop se abra verá una página como la que se muestra abajo.

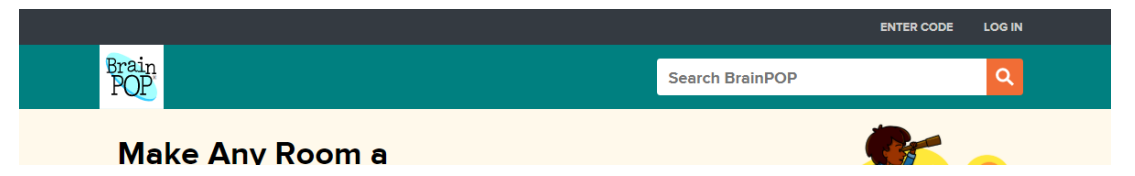

Haga clic en Log In. Se abrirá una Ventana como la que se muestra abajo pidiendo el nombre de usuario y la clave.

|                       | ×                     |
|-----------------------|-----------------------|
| Username:             | Or, Sign in with:     |
| Password:             | Clever                |
|                       | G Suite for Education |
| Log in                |                       |
| Forgot username or pa | ssword?   Subscribe   |

Use el nombre de usuario y la clave que se ve abajo.

#### How to log in to the Houston Public Library Learning Link

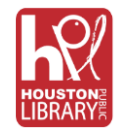

From the Digital Resources page, click on the icon of the program you want to open. Once the HPL Learning Link page opens you will see a page like the one shown below.

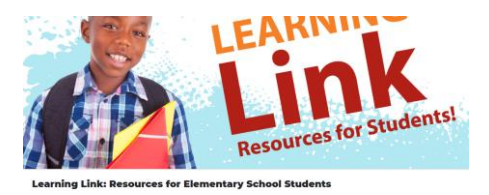

The landing page for the HPL Learning Link will have information detailing how to log in. To log in, scroll to the bottom of the page and click on the link that says our databases page. See image below.

For a list of all HPL Databases please visit our databases page.

A page like the one shown below will open.

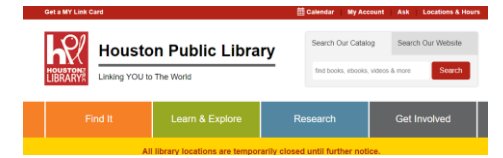

Click on the My Account link found at the top of the page. A page like the one below will open.

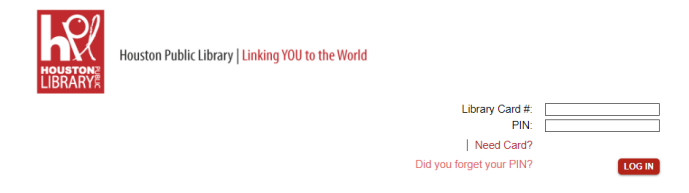

To log in use the first initial of the student's last name followed by the student's ID number for the library account number. The pin is the student's birth month and date. See example below.

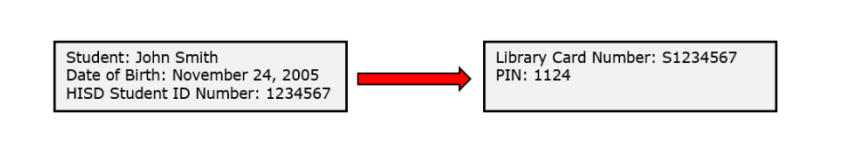

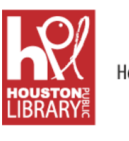

Houston Public Library | Linking YOU to the World

Did

| Library Card #:      | S1234567 |        |
|----------------------|----------|--------|
| PIN:                 | 1124     |        |
| Need Card?           |          |        |
| you forget your PIN? |          | LOG IN |

Once you have logged into the HPL page, click on the HPL Home link.

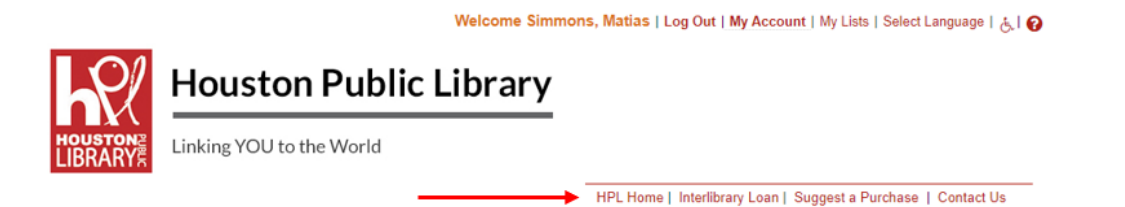

#### Como ingresar a Learning Link de la Biblioteca Pública de Houston

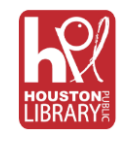

Desde la página de *Digital Resources*, haga clic en el símbolo del programa que quiere abrir. Ya que la página del sitio web de HPL Learning Link se abra verá una página como la que se muestra abajo.

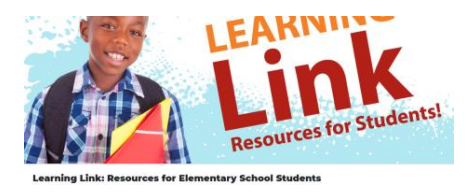

La página del sitio web de HPL Learning Link contiene información detallando como ingresar al sitio. Para entrar, mueva el cursor hacia el final de la página y haga clic en el link que dice, *our databases page*. Favor de ver la imagen a continuación.

For a list of all HPL Databases please visit our databases page.

Se abrirá una página como la que se ve abajo.

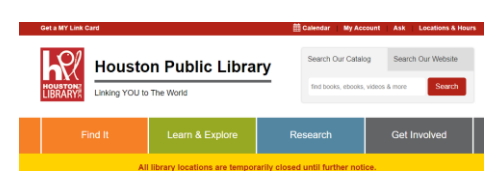

Haga clic en el link que dice, My Account, que se en la parte superior de la página. Se abrirá una página como la que se ve abajo.

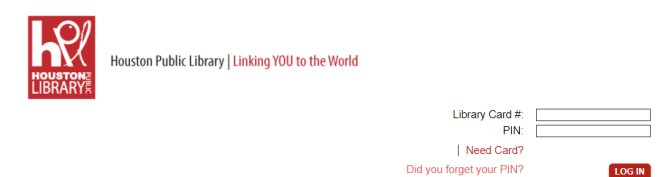

Para ingresar use la primera inicial del apellido del estudiante y el número de identificación para determinar el número de cuenta para la biblioteca. El PIN es el mes y la fecha de cumpleaños del estudiante. Vea el ejemplo a continuacion.

| Estudiante: John Smith<br>Fecha de Nacimiento: 24 de noviembre de 2005<br>Numero de estudiante de HISD: 1234567 |  | Numero de cuenta bibliotecaria: S1234567<br>PIN: 1124 |  |
|----------------------------------------------------------------------------------------------------|--|-------------------------------------------------------|--|
|----------------------------------------------------------------------------------------------------|--|-------------------------------------------------------|--|

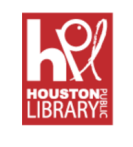

Houston Public Library | Linking YOU to the World

| Library Card #:          | S1234567 |
|--------------------------|----------|
| PIN:                     | 1124     |
| Need Card?               |          |
| Did you forget your PIN? | LOG IN   |

Ya que haya entrado a la página de HPL, haga clic en el link que dice HPL Home link.

Welcome Simmons, Matias | Log Out | My Account | My Lists | Select Language | 🛵 | 🍘

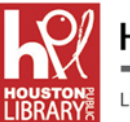

# Houston Public Library

Linking YOU to the World

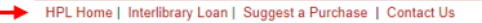